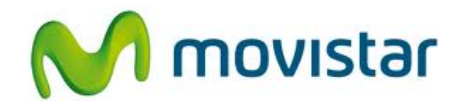

## <u>Nokia Lumia 620</u>

Cómo configurar correo Hotmail en celular Movistar Windows Phone (versión 8.0)

| 🔀 Hotmail                                                                                                    | 1. El usuario ya debe contar con una cuenta de Hotmail.  |
|----------------------------------------------------------------------------------------------------|----------------------------------------------------------|
| Calculadora<br>Calculadora<br>Calendario<br>Cámara<br>Cómducción Nokia<br>Conducción Nokia<br>Configuración<br>Contactos<br>ESPN<br>Contactos<br>Fotos<br>Contactos<br>Contactos<br>Contactos                                                                   | 2. Ir a la lista de menú y seleccionar<br>Configuración. |
| It:21 CONFIGURACIÓN Sistema aplicado tonos+sonidos Movistar tema movistar Correo+cuentas Configura el correo, los contactos, Facebook y Diros Conexión compartida desactivada pantalla de bloqueo apagar pantalla: 1 minuto Wi-Fi JOANMANUEL Bluetooth activado | 3. Seleccionar <b>Correo+cuentas</b> .                   |

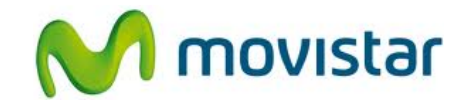

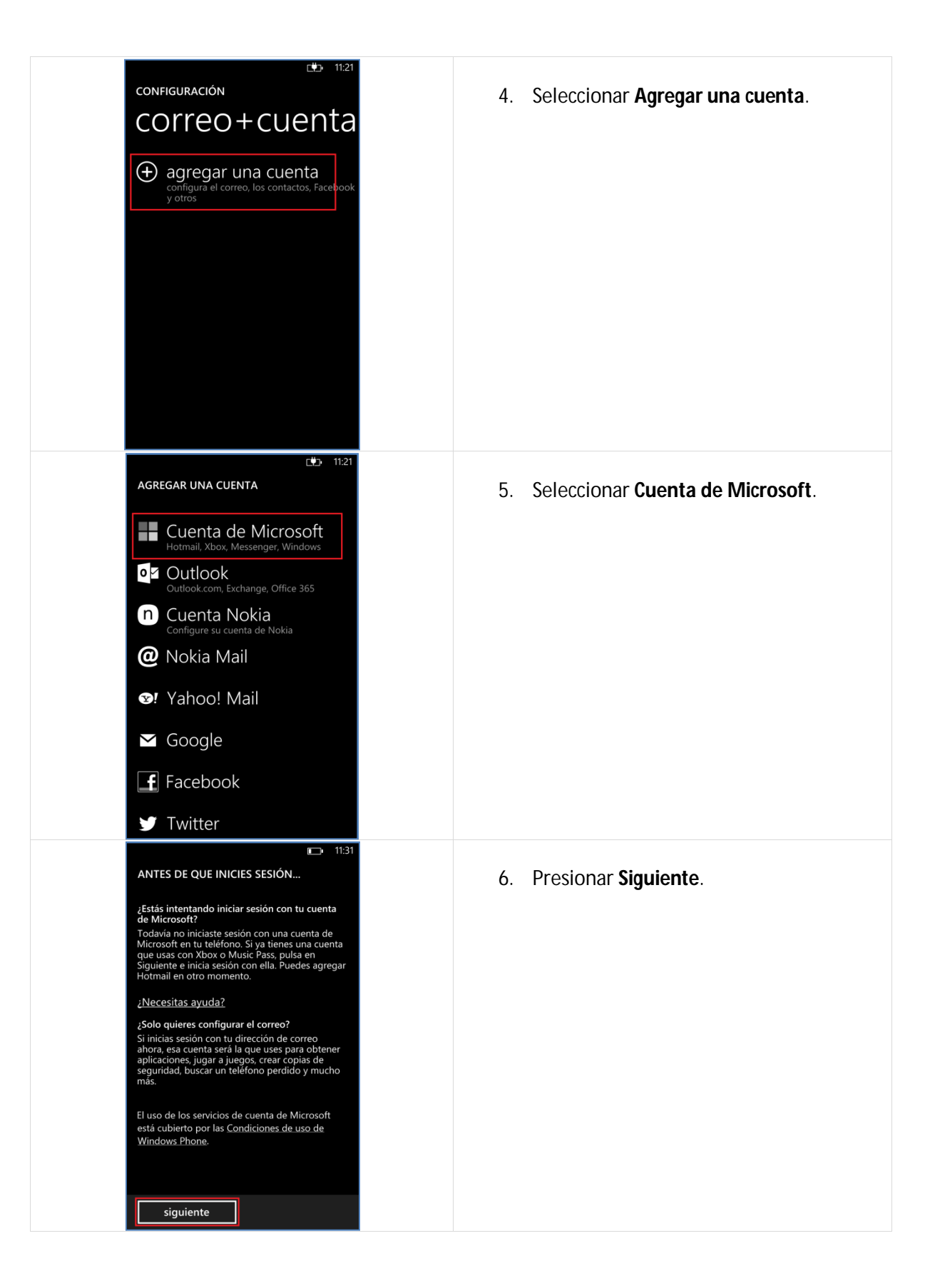

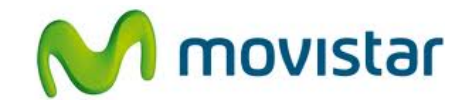

| III31         INICIAR SESIÓN CON UNA CUENTA DE MICROSOFT         Escribe la dirección de correo que usas con Xbox, Hotmail o Windows. ¿Necesitas ayuda?         Cuenta de Microsoft         prueba.st@hotmail.com         Contraseña         Mostrar contraseña         Permitir que Microsoft me envie por correo información y consejos sobre mi Windows Phone         Tus contactos y tu calendario se sincronizarán con tu cuenta de Microsoft.         Interior | <ul> <li>7. Se le pedirá información de su correo:<br/>Correo: prueba.st@hotmail.com<br/>Contraseña: micontrasena</li> <li>Presionar Iniciar sesión.</li> </ul> |
|----------------------------------------------------------------------------------------------------|----------------------------------------------------------------------------------------------------|
| <ul> <li>11:32</li> <li>¿QUIERES CREAR UNA COPIA DE SEGURIDAD DE TU CONTENIDO?</li> <li>Con tu cuenta de Microsoft, puedes realizar las siguientes operaciones de forma automática:</li> <li>③ Guardar tus fotos en SkyDrive</li> <li>■ Sincronizar tus mensajes de texto</li> <li>◇ Crear copias de seguridad de la configuración del teléfono</li> <li>Euncionamiento</li> </ul>                                                                                   | <ol> <li>Presionar Ahora no.</li> <li>Esperar unos segundos mientras finaliza<br/>la configuración de la cuenta.</li> </ol>                                     |